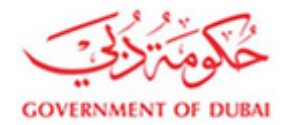

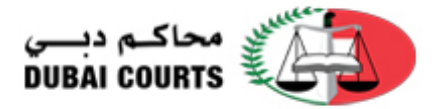

# Login with UAEPASS

1. Go to <a href="https://www.dc.gov.ae/DCWeb\_Common/CommonPages.Login.aspx?lang=en-US">https://www.dc.gov.ae/DCWeb\_Common/CommonPages.Login.aspx?lang=en-US</a>

Click on the "login with UAEPASS" icon in the login page.

| ← → C                                                               | non/CommonPages.Login.aspx?lang=en-US                                                                                                    |                                                                                                    | ☆ ♀ ऄ ↔ ♥ ⊖ :                            |
|---------------------------------------------------------------------|----------------------------------------------------------------------------------------------------|----------------------------------------------------------------------------------------------------|------------------------------------------|
| Home                                                                | About Us 🔹 Service Guide 🔹 Open Data 🔹 Public Service                                                                                                    | es • Subscribed Services Contact Us                                                                                        | •                                        |
| Login 🎝 Search                                                      |                                                                                                    |                                                                                                    | 🐠 🖶 < 🕸 TA A TA 🛹                        |
| Home Page > Login                                                   |                                                                                                    |                                                                                                    |                                          |
| <ul><li>&gt; Director's Message</li><li>&gt; Media Corner</li></ul> |                                                                                                    | Login                                                                                                    |                                          |
| Employees Services                                                  | User Name                                                                                                    | Jsername                                                                                                    |                                          |
| > FAQ                                                               | Password                                                                                                    | assword                                                                                                    |                                          |
| > Contact Us                                                        |                                                                                                    | Remember login                                                                                                    |                                          |
| > Sitemap                                                           | Ver                                                                                                    | rify you are not a robot                                                                                                   |                                          |
| Related Links      Available on the     App Store      Google Play  |                                                                                                    | I'm not a robot                                                                                                    |                                          |
| الأ <del>مين</del> ين<br>al ameen                                   | Logir                                                                                                    | 1 With @ UAE PASS                                                                                                    | <b>1</b>                                 |
|                                                                     | Dubai Courts New U<br>Individual users can now register an account online thro The user has to first register an account with UAE-Pass. On successfully creating the account with UAE-Pass, clic | User Registration through UA<br>ugh UAE-Pass<br>on its website UAE-Pass<br>k on the following link to Create a New Account | E-Pass<br>with the Dubai Courts website. |
| $\bigcirc$                                                          |                                                                                                    |                                                                                                    | Q Customer Feedback                      |

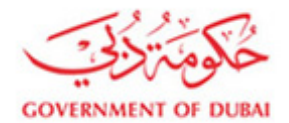

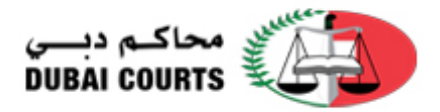

### 2. Enter your email, mobile or Emirates id and login to your UAEPASS account

| ← → C | id.uaepass.ae/trustedx-login/authenticate    |                                                                            |                             | ☆ 🛛 🗿 👐 😍 | • |
|-------|----------------------------------------------|----------------------------------------------------------------------------|-----------------------------|-----------|---|
|       |                                              | >                                                                          |                             |           |   |
|       |                                              | Login to UAE PASS                                                          |                             |           |   |
|       |                                              | 971501111111                                                               |                             |           |   |
|       |                                              | Login                                                                      |                             |           |   |
|       |                                              |                                                                            |                             |           |   |
|       |                                              | Don't have an account? Create new UAE PASS account<br>Recover your account |                             |           |   |
|       |                                              |                                                                            |                             |           |   |
| ← → C | id.uaepass.ae/trustedx-authserver/digitalid- | idp/mobileIdWaitForAuthn.xhtml?iid=6                                       |                             | ☆ 🔾 🗃 🖝 🕵 |   |
|       |                                              | م شور الشور الم                                                            |                             |           |   |
|       |                                              | <b>W</b> UAE PASS                                                          |                             |           |   |
|       | Duba                                         | al Courts Web Portal requires that you log in.                             |                             |           |   |
|       | Plea<br>confi                                | se check the Mobile ID application on your device to<br>rm your identity.  | -                           |           |   |
|       | This<br>Pleas                                | lage will reload automatically once you complete the operation.            | ر<br>الموبة الرام<br>E PASS |           |   |
|       |                                              |                                                                            | 0                           |           |   |
|       |                                              | Cancel                                                                     |                             |           |   |
|       |                                              | Powered by UAE PASS                                                        |                             |           |   |

- 3. User linking form
  - If you are a first time user and if you have an account at Dubai Courts please enter the user name and password to link the account. This is a onetime process.
  - If you do not have an account at Dubai Courts please create an account by clicking on the "new user registration" link.
  - If you have an account and you forgot the username , you can click on "forgot username" link and the username will be sent to your registered email account
  - If you forgot your password, click on the "forgot password" link to reset the password

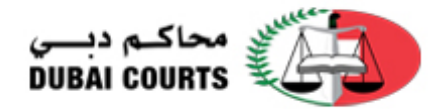

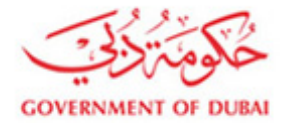

| $\leftarrow \rightarrow \mathbf{C}$ $\triangleq$ dc.gov.ae/UAEDigitalPas | s/UAEPass.aspx?lang=en                                    |                                                                                                    | ९ 🖈 😇 🚍 😫 🗿                |
|--------------------------------------------------------------------------|-----------------------------------------------------------|----------------------------------------------------------------------------------------------------|----------------------------|
| COVERNMENT OF DUBA                                                       |                                                           |                                                                                                    | محاکم دیسی<br>DUBAI COURTS |
|                                                                          | Home About Us + Service Guide + Open Data + Public Servic | es - Subscribed Services Contact Us                                                                                                    |                            |
| Login 🔿 Search                                                           |                                                           |                                                                                                    | 40 A A 10 00 - 40 00       |
| Director's Message     Media Corner     Employees Services     Careers   | Enter yo                                                  | our Single Sign-On user name and password to login                                                                                              |                            |
| > FAQ<br>> Contact Us                                                    | You have successfully logged i                            | in through UAEPass, Kindly login with your Dubai Courts ID in order to link your<br>account with UAEPass<br>Note: This is only a one time setup |                            |
| > Sitemap                                                                | User Name                                                 | Username                                                                                                    |                            |
| > Related Links                                                          | Password                                                  | Password                                                                                                    |                            |
| Available on the<br>App Store                                            |                                                           | Verify you are not a robot                                                                                                    |                            |
|                                                                          | New User Registration<br>Forget Username                  | Forgal Password                                                                                                    | Customer Feedback          |

## 4. User Registration- user agreement form

| → C  dc.gov.ae/UAEDigiti         | ii/ass/UserAgreement.aspx                                                                                                    | ਪ ਮ 🕑 🔤                                                                                                    |
|----------------------------------|----------------------------------------------------------------------------------------------------|----------------------------------------------------------------------------------------------------|
| WIENMENT OF DUBA                 |                                                                                                    | محاکم دیسی<br>DUBAI COURTS                                                                                                    |
|                                  | Home About Us - Service Guide - Open Data - Public Services - Subscribed Services Contact Us                                                                                                    |                                                                                                    |
| Login 🎝 Search                   |                                                                                                    | 40 ⊖ < ⊗ `A A 'A                                                                                                    |
| Director's Message               |                                                                                                    |                                                                                                    |
| Media Corner                     | Dubai Courts Services, Smart Services Terms of User Agreem                                                                                                    | ent                                                                                                    |
| Employees Services               | Purpose and Objective                                                                                                    |                                                                                                    |
| Careers                          | Welcome to the "Dubai Courts" E-Services, Smart Services. We invite you to carefully read these terms and conditions, which set forth the principles and obligations that are necessary for<br>the Dubai Courts e-services portal and Dubai Courts Smart Services Applications by outlining user's obligations and terms of use.                                                                                                    | ruitful use of the services available                                                                                                    |
| Contact Us                       | Definitions:                                                                                                    |                                                                                                    |
| Sitemap                          | The following words shall mean as follows:                                                                                                    |                                                                                                    |
| Related Links                    | E-Services and Smart Services The electronic services and Smart Services provided by Dubai Courts to the subscribed users or other users, in any electronic or Smart form e.g. registration of the subscribed users or other users, in any electronic or Smart form e.g. registration of the subscribed users or other users, in any electronic or Smart form e.g. registration of the subscribed users or other users, in any electronic or Smart form e.g. registration of the subscribed users or other users, in any electronic or Smart form e.g. registration of the subscribed users or other users, in any electronic or Smart form e.g. registration of the subscribed users or other users, in any electronic or Smart form e.g. registration of the subscribed users or other users, in any electronic or Smart form e.g. registration of the subscribed users or other users, in any electronic or Smart form e.g. registration of the subscribed users or other users, in any electronic or Smart form e.g. registration of the subscribed users or other users, in any electronic or Smart form e.g. registration of the subscribed users or other users, in any electronic or Smart form e.g. registration of the subscribed users or other users, in any electronic or Smart form e.g. registration of the subscribed users or other users, in any electronic or Smart form e.g. registration of the subscribed users or other users or other users of the subscribed users or other users or other users | ion of cases of different kinds and r                                                                                                    |
| Available on the App Store       | e-payment of tees, case petitions, attestations and applications submitted to Public Notary.                                                                                                    | the state of the second state of the second st |
|                                  | User: Anyone who has access to all contents and materials available on Lucal Jouris veosite and Smart Services Application or transactions with the same in any form, whether as a subs<br>(username and password given to him), in which case he is called a subscriber, or as a non-subscriber.                                                                                                    | criber through his service account                                                                                                    |
| Google Play                      | Contents All contents of service, such as software and databases and the data files, written texts, photocopies of documents or other photocopied or written materials contained therein.                                                                                                    |                                                                                                    |
| الأ <del>مسي</del> ن<br>al ameen | Declaration of Acceptance of and Compliance with the Terms and Conditions, and Acceptance of Revised and Updated Terms and Conditions                                                                                                    |                                                                                                    |
|                                  | By accessing this Dubal Courts website, Smart Services Applications, the user accepts the terms of use contained in this Agreement. Dubal Courts reserve the right to review the aloresaid<br>amendment or change to such terms, on the portal website.<br>The user shall be responsible for periodically checking any amendments. Continued access of the Dubal Courts website, Smart Services Applications, after effecting any amendments to th<br>deemed acceptance of the amendet terms and conditions by the user.                                                                                                    | terms at any time and to announce<br>a terms prescribed therein, shall be                                                                                                    |
|                                  | Loss of data, delay of operations for technical reasons, content of third party websites accessed through the portal, visues blocking the access to service or incompatibility of service with of<br>delay or failure of the user to start or complete connection, abuse or inability to use the electronic and smart services provided; content, information or any other materials displayed on othe<br>available through third Crust website and Smart Services performance more data the ballek for the use of the services of sign other userbase. The there are<br>the services of sign other userbase and Smart Services performance more data the context for the user of the services of sign other userbase to the user.                                                                                                    | her services, software and hardwa<br>r websites accessed through the lin                                                                                                    |
|                                  | Suspension or Termination of Service                                                                                                    |                                                                                                    |
|                                  | Dubai Courts may have to temporarily suspend the service for operational reasons such as maintenance of systems, development or upgrading of services or for other urgent reasons with<br>the suspension period.<br>Any breach of the current terms of service by the user will result in closing his account or immediate termination of all operations pertinent thereto without prior notice.                                                                                                    | ut prior notice and without determi                                                                                                    |
|                                  | The cancellation of one or more clauses of these terms for being illegal or non-enforceable will not affect the legality and enforceability of the other terms.                                                                                                    |                                                                                                    |
|                                  | Disputes, Arbitration and Applicable Law                                                                                                    |                                                                                                    |
|                                  | The user shall accept the current terms of service and the future amendments which may be made thereto. Any dispute arising from this service, whether related to interpretation or perform<br>courts according to UAE lews and shall be subject to the jurisdiction of Duba Courts.                                                                                                    | ance, shall be brought to specialize                                                                                                    |
|                                  |                                                                                                    |                                                                                                    |

Customer Feedback

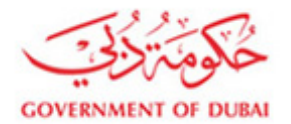

.

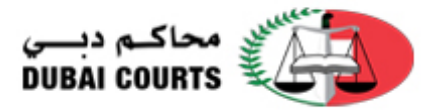

## 5. User Registration – create an account

| ← → C                                  | s/UserAgreement.aspx                                         |                                                    |                      | Q 🖈                                                     | • • •          | Э С  |
|----------------------------------------|--------------------------------------------------------------|----------------------------------------------------|----------------------|---------------------------------------------------------|----------------|------|
| > Director's Message<br>> Media Corner |                                                              |                                                    |                      |                                                         |                |      |
| Employees Services     Careers     Eac | Name in English *                                            | _                                                  | Name in Arabic *     | _                                                       |                |      |
| Contact Us     Siteman                 | L. 1 1 800                                                   | Dubai Courts                                       | s User Account       | _                                                       |                |      |
| > Related Links                        | Username                                                     |                                                    | Emirates ID Number * |                                                         |                |      |
| Available on the App Store             | Password •<br>The password must be at least 8 characters lor | g with alpha-numeric, upper and lower case letters | Confirm Password +   |                                                         |                |      |
| A198500 APT (N                         |                                                              | Add                                                | dress                |                                                         |                |      |
| Google Play                            | Country                                                      | Double click or type to choose country             | City                 | Choose City                                             |                |      |
| الأسمينين (C) al ameen                 | Area                                                         | Choose Area -                                      | Street               |                                                         |                |      |
|                                        | Building                                                     |                                                    | Flat                 |                                                         |                |      |
|                                        | Landmark                                                     |                                                    | Phone *              |                                                         |                |      |
|                                        |                                                              |                                                    |                      | Le 00971501234567, +971501234567, 041234567, 0501234567 |                |      |
|                                        | Address Details                                              |                                                    | PO Box               |                                                         |                |      |
|                                        |                                                              |                                                    |                      |                                                         |                |      |
|                                        |                                                              | Create an Account                                  | Reset Cancel         |                                                         | C              |      |
| $\bigcirc$                             |                                                              |                                                    |                      | ρ                                                       | Customer Feedl | back |

6. Once the account is created the account is linked using this screen

| → C                                      | s/UAEPass.aspx?code=4dfd844149c6a00461048c5e8194eecefcb232b4ef15799d233ca50271a00f34&state=S                                     | JDdCpjZ 🛧 🛛 🗟 🐡 🐓 🕒        |
|------------------------------------------|----------------------------------------------------------------------------------------------------|----------------------------|
| GOVERNMENT OF DUBAI                      |                                                                                                    | محاکم دیسی<br>DUBAI COURTS |
| Home                                     | About Us • Service Guide • Open Data • Public Services • Subscribed Services Contact Us                                          |                            |
| Login                                    |                                                                                                    | 🐠 🖶 < 🗞 TA A TA 🥪          |
|                                          |                                                                                                    |                            |
| Media Corpor                             |                                                                                                    |                            |
| Employees Services                       | Enter your Single Sign-On user name and password to login                                                                        | 1                          |
| Careers                                  |                                                                                                    |                            |
| FAQ                                      | You have successfully logged in through UAEPass, Kindly login with<br>Dubai Courts ID in order to link your account with UAEPass | your                       |
| Contact Us                               | Note: This is only a one time setup                                                                                              |                            |
| > Sitemap                                | User Name Username                                                                                                    |                            |
| Related Links                            | Password                                                                                                    |                            |
|                                          | Password                                                                                                    |                            |
|                                          | Verify you are not a robot                                                                                                    |                            |
|                                          | l'm not a robot                                                                                                    |                            |
| Google Play                              | reCAPTCHA<br>Prinzy-Terms                                                                                                    |                            |
| الأهــــــــــــــــــــــــــــــــــــ |                                                                                                    |                            |
| 🕑 al ameen                               | Link Account                                                                                                    |                            |
|                                          | Forgot Username Forgot Password                                                                                                  |                            |
|                                          |                                                                                                    |                            |
|                                          |                                                                                                    | Customer Fee. a            |

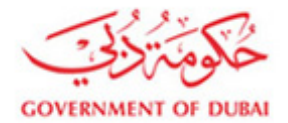

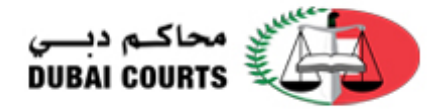

## 7. Click on the "Forgot username" if you don't remember the username

| ← → C                                                                                                    | s/UAEPass.aspx?code=4dfd844149c6a00461048c5e81                                      | 94eecefcb232b4ef15799d233ca50271a00f34&state=SJDdCp                                                                                                    | pjZ 🏠 🗿 🗃 👐 💇 😝            |
|----------------------------------------------------------------------------------------------------|-------------------------------------------------------------------------------------|----------------------------------------------------------------------------------------------------|----------------------------|
| GOVERNMENT OF DUBA                                                                                                    |                                                                                     |                                                                                                    | محاکم دیسی<br>DUBAI COURTS |
| Home                                                                                                    | About Us • Service Guide • Open Data • Public                                       | Services • Subscribed Services Contact Us                                                                                                    |                            |
| Login 🎝 Search                                                                                                    | $oldsymbol{\Theta}$ Your user account details has been sent to yo                   | our email .Please check your email 🛛 🗙                                                                                                    | 🐠 🖶 < 🎕 TA A TA 🛷          |
| <ul> <li>&gt; Director's Message</li> <li>&gt; Media Corner</li> <li>&gt; Employees Services</li> <li>&gt; Careers</li> <li>&gt; FAQ</li> <li>&gt; Contact Us</li> <li>&gt; Sitemap</li> <li>&gt; Related Links</li> </ul> Available on the App Store Coogle Play Coogle Play Court of a composition of a composition of | Enter your<br>You have succe<br>Dubai Co<br>User Name<br>Password<br>Forgot Usemame | Single Sign-On user name and password to login<br>asfully logged in through UAEPass, Kindly login with your<br>urts ID in order to link your account with UAEPass<br>Note: This is only a one time setup:<br>Username<br>Password<br>Verify you are not a robot<br>Im not a robot<br>Im not a robot<br>Im Account |                            |
|                                                                                                    |                                                                                     |                                                                                                    | Contact Us                 |

| Dubai Courts User Account Information                                                                                                    | محاکم دیسی<br>DUBAI COURTS                                                                                                    |
|----------------------------------------------------------------------------------------------------|----------------------------------------------------------------------------------------------------|
| Dear Customer,<br>Please note that you already have an account registered wit<br>website.Username : *********                                                                                                    | h Dubai courts                                                                                                    |
| على مغربات تنتخ يعماية ويصنانة قابرية، إذا لم تكن الشخص المحق بهذه الرسنة، بيت خلك إيلاغا<br>ن على ربا يجزز الدسنج هذه الرسنة أن <b>المرات والارام التي تحييها هذه الرسنة تمر قط عن رأي</b><br>حصل المحقم بني أي سنولية عن الإضادات و الأرام التي تحييها هذه الرسنة تمر قط عن رأي<br>حلي في السنة تقريباية هذا سرد الالارين مي رفته.<br>Disclaimer: This message and its attachment are confidential an<br>information. If you are not the intended recipient, please notify us imm<br>or delete this message and its attachment. You should not copy this<br>any other person or use it for any purpose. Statements and opinions<br>the sender, and do not necessarily reflect those of Dubai Courts.<br>damage caused by any virus transmitted by<br>gease consider the new room met before continue this a<br>damage caused by any virus transmitted by<br>Please consider the environment before contains this a | مدہ الرحلة و مرققتها على وغفة سرعة قد تعنو خ<br>، و هفته الرحلة و مرققتها من الحلب الآي الخام<br>الشرك وليس بلشريز أي معام مي رق<br>لا الشرك وليس بلشريز أي معام مي رق<br>d may contain legally privileged<br>neelisely by email at <u>introductor and are</u><br>message or disclose its contents to<br>expressed in this e-mail are those of<br>ubai Courts accepts no liability for<br>this email |

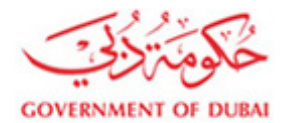

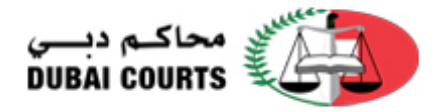

### 8. Forget password page

User has the option to choose to receive the new password by sms or receive the password change link to the registered email address

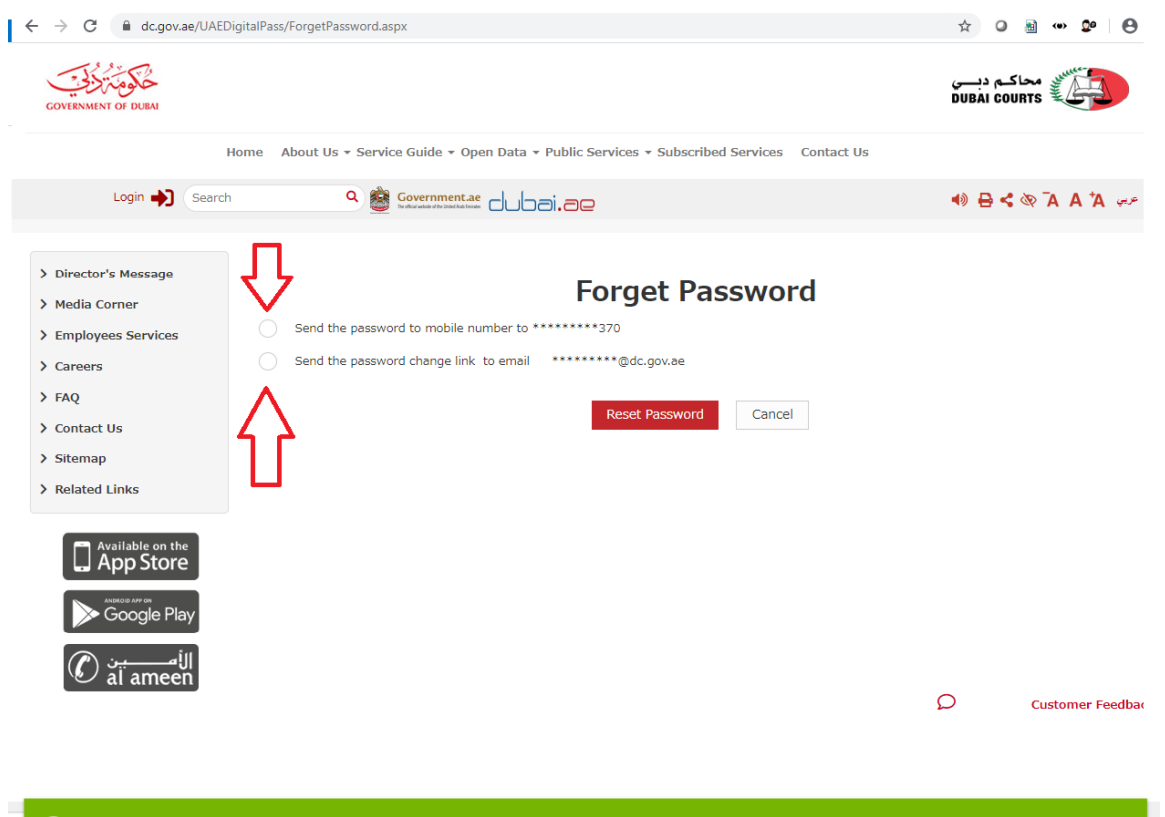

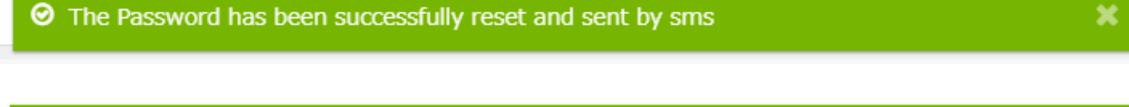

⊘ The Password link has been successfully reset and sent by email

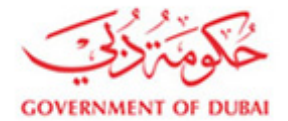

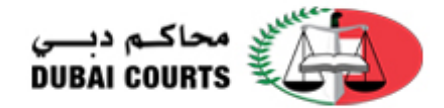

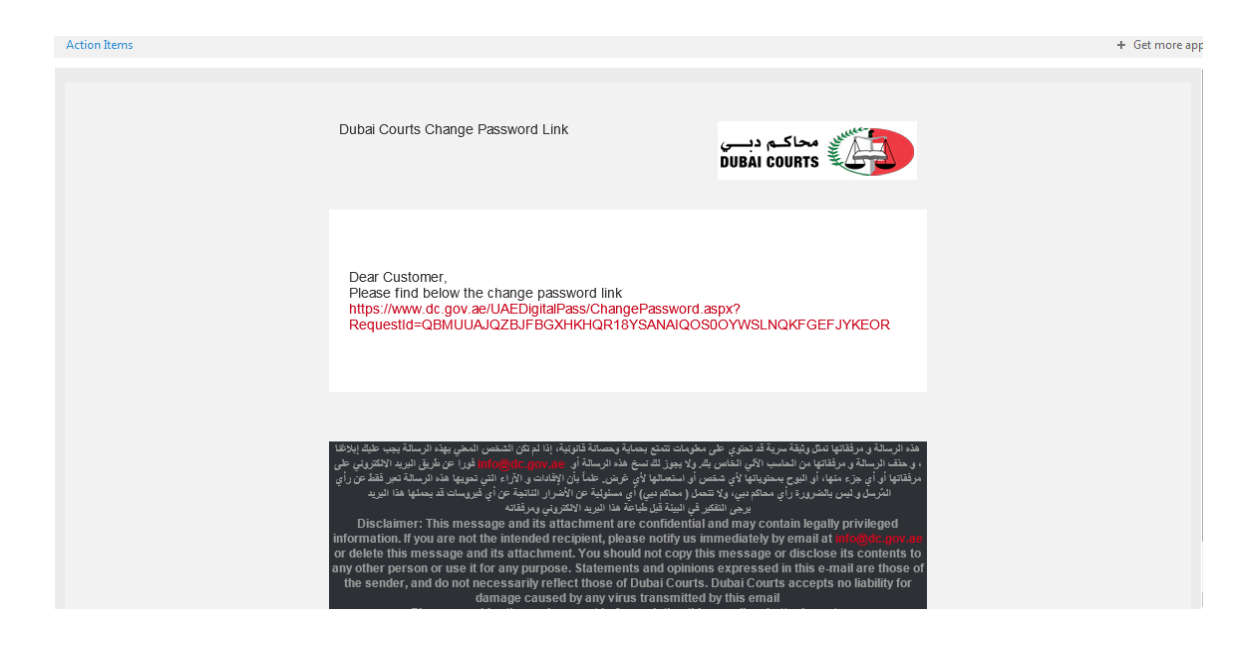

9. Change password form based on the change password link

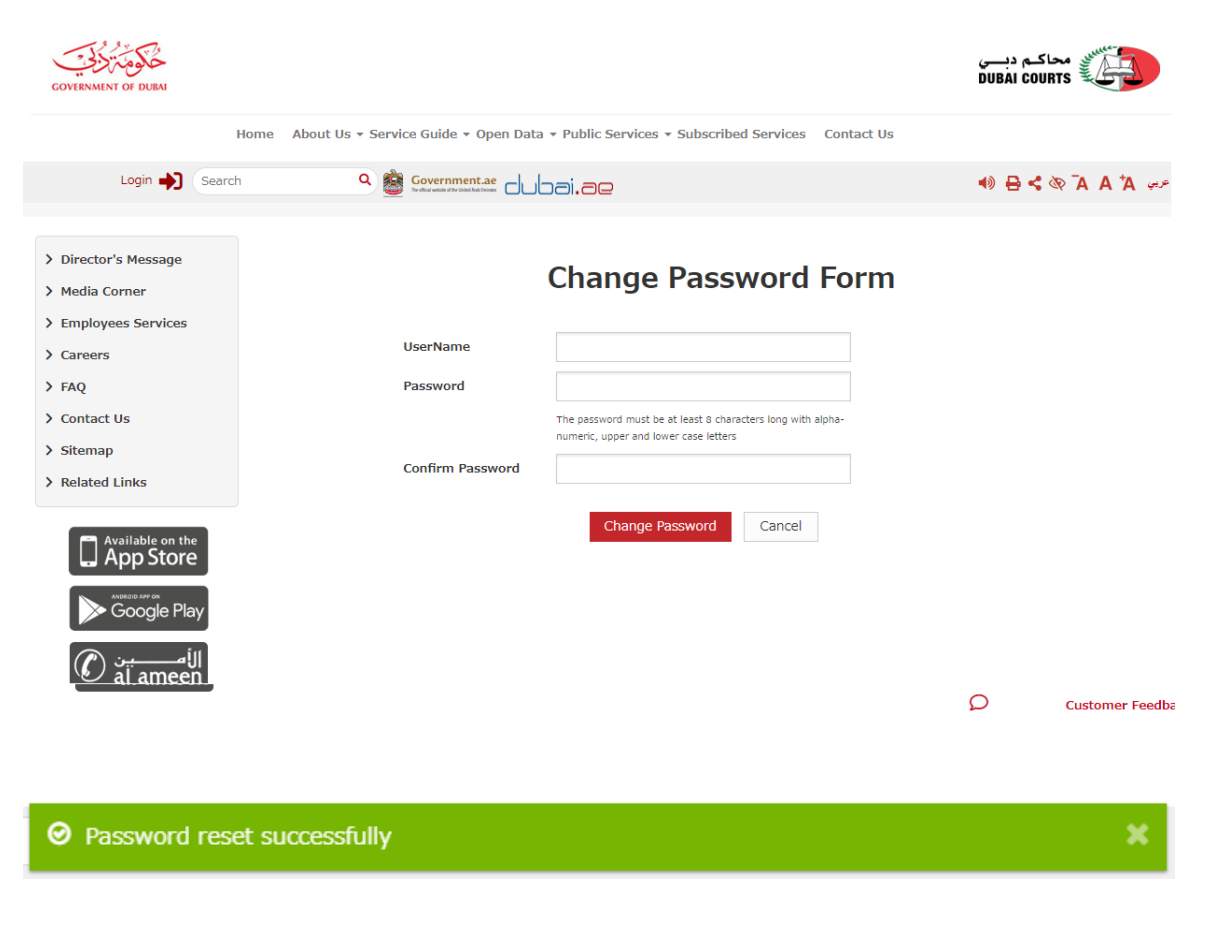

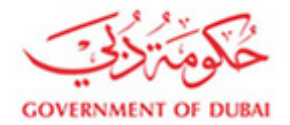

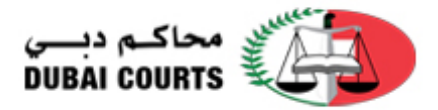

| Login 🔿 Search                                                                                                    |                                                                                      |                                                                                                    | 🐠 🖶 < 🐼 🗛 🗛 🛹       |
|----------------------------------------------------------------------------------------------------|--------------------------------------------------------------------------------------|----------------------------------------------------------------------------------------------------|---------------------|
| <ul> <li>Director's Message</li> <li>Media Corner</li> <li>Employees Services</li> <li>Careers</li> <li>FAQ</li> <li>Contact Us</li> <li>Sitemap</li> <li>Related Links</li> </ul> Available on the Coordination of the Coordination of the Coordinatio of the Coordination of the Coordinatio of t | Enter your Sing<br>You have successful<br>Dubai Courts<br>N<br>User Name<br>Password | Je Sign-On user name and password to login<br>Ily logged in through UAEPass, Kindly login with your<br>ID in order to link your account with UAEPass<br>lote: This is only a one time setup |                     |
|                                                                                                    | Forgot Username                                                                      | Forgot Password                                                                                                    | Q Customer February |

### 10. Page once you successfully login to the Dubai courts portal

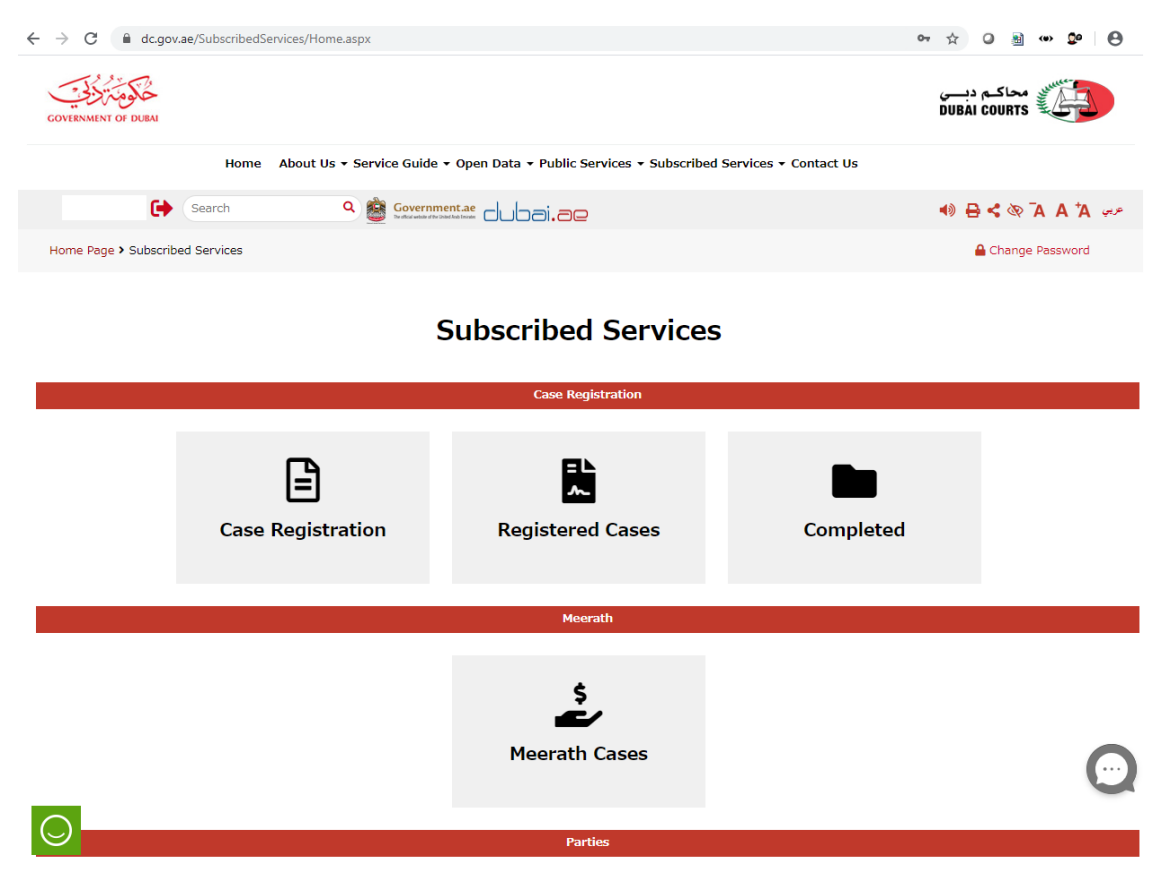